2021

科生